## Anleitung für die elektronische Abfindungsanmeldung

#### **Zugriff über FON**

Die elektronische Abfindungsanmeldung setzt einen gütigen Zugang zu FinanzOnline (FON) voraus. Sofern Sie bereits über einen gültigen Zugang zu FON verfügen (z.B. für die Arbeitnehmerveranlagung), gilt dieser auch für die elektronische Abfindungsanmeldung.

Sollten Sie über keinen FON-Zugang verfügen, können Sie diesen elektronisch auf der Website www.bmf.gv.at unter dem Punkt "Finanzonline" beantragen und erhalten einige Tage später mit Rsb-Brief die erforderlichen Zugangsdaten:

- 💳 Bundesministerium Q & DE ~ Jobs & Karriere Ministerium Rechtsnews Services Themen Presse Finanzer 📃 Finanz Formulare 📰 Berechnungsprogramme 👳 Ämter & Behörden 🛐 Findok 🦂 Register der wirtschaftlichen Eigentümer
- 1. Schritt: Klicken Sie dazu auf der BMF-Website auf den Punkt "FinanzOnline".

2. Schritt: Anschließend klicken Sie rechts unten auf "Zur Online-Registrierung".

| Anmeldung mit Benutzername                                                                                                | Anmeldung mit Teilnehmer-<br>Identifikation                                                                                                    |
|----------------------------------------------------------------------------------------------------|----------------------------------------------------------------------------------------------------|
| Achtung! Diese ist erst nutzbar, wenn Sie<br>bereits einen eindeutigen Benutzernamen<br>in FinanzOnline festgelegt haben. | Teilnehmer-identifikation                                                                                                    |
|                                                                                                    | Teilnehmer-Identifikation                                                                                                    |
| Benutzername                                                                                                    | Benutzer-Identifikation                                                                                                    |
| Benutzername                                                                                                    | Benutzer-Identifikation                                                                                                    |
| Passwort                                                                                                    | Passwort                                                                                                    |
| Passwort                                                                                                    | Passwort                                                                                                    |
| Anmelden                                                                                                    | Anmelden                                                                                                    |
| Passwort vergessen oder gesperrt                                                                                          | Passwort vergessen oder gespe                                                                                                    |
| Welche Zugangskennungen kann ich nutzen?                                                                                  | Welche Zugangskennungen kann ich nutzer                                                                                                    |
|                                                                                                    | Anmeldung mit Benutzername  Anmeldung Diese ist erst nutzbar, wenn Sie bereise iene eindeveigen Benutzernamen in FinanzOnline festgeleigt haben.  Benutzername Benutzername Baswort Dasswort Casswort vergessen oder gespent Uetche Zugangskennungen kan uitz nutzen? |

Je nach Veranlagungsart (Einkommensteuerveranlagung/Arbeitnehmerveranlagung) beachten Sie bitte die entsprechende Einstiegsanleitung:

### Einstieg in EKA über FON bei Einkommensteuerveranlagung

**1. Schritt**: Nach dem erfolgreichen Einstieg in FON mittels Teilnehmeridentifikation/ID Austria/Handysignatur, öffnet sich die Hauptseite.

### 2. Schritt: Auf der Hauptseite rechts auf "Verbrauchsteuern" klicken.

| <b>=</b> finanzonline.at                                                                                                    | Bundesministerium<br>Finanzen                         |
|----------------------------------------------------------------------------------------------------|-------------------------------------------------------|
| Hauptseite Abfragen - Eingaben - Weitere Services Nachrichten Admin - Abm                                                                                                    | ielden 🛔 Q                                            |
| Teilnehmer*in:                                                                                                    | Datum:                                                |
| Hauptseite                                                                                                    |                                                       |
| Bestätigung zum Bezug der Familienbeihilfe<br>Holen Sie sich hier ganz einfach Ihre Familienbeihilfenbei                                                                                                  | ausdrucken Mit FinanzOnline zu<br>folgenden Verfahren |
|                                                                                                    | Aktivierung Handy-Signatur                            |
|                                                                                                    | Registrierung eAMS                                    |
|                                                                                                    | Transparenzportal                                     |
| Häufig verwendete Funktionen                                                                                                    | Sozialversicherung                                    |
| Benachrichtigungseinstellungen                                                                                                    | Zahlung                                               |
| Wir benachrichtigen Sie geme per E-Mail über neue Mitteilungen in Ihren Nachrichten. Geben Sie uns<br>E-Mail Adeese bekannt und witzen Sie unser Renachrichtigungesendige. Sie können wir Sie rechtzrötig | s daher bitte Ihre aktuelle Verbrauchsteuern          |
| Bescheide, etc. verständigen.                                                                                                    | Altlastensanierungsbeitrag                            |
| Nachrichten                                                                                                    | Rechnungswesen Zoll                                   |
| rinden sie nier nite ungelesenen benachtichligungen der letzten Monate.                                                                                                    | Gutachten Forschungsprämie                            |
| Aktuelle News                                                                                                    | Portal Zoll                                           |

#### **3. Schritt**: Im Menüpunkt "EKA (Abfindungsanmeldung)" kann nun die Abfindungsanmeldung erfasst werden.

| A¥                                   | <br>Verbrauchsteuer Internet Plattform                                                                                                    |                                                                                                    |                                                                                                    |  |  |  |
|--------------------------------------|----------------------------------------------------------------------------------------------------|----------------------------------------------------------------------------------------------------|----------------------------------------------------------------------------------------------------|--|--|--|
| Startseite                           | Bitte wählen Sie das gewünschte Verfahren aus dem Menübereich.                                                                                                    |                                                                                                    |                                                                                                    |  |  |  |
| ☑ SEED EKA(Abfindungsanmeldung) EMCS | E Informationen                                                                                                    |                                                                                                    |                                                                                                    |  |  |  |
| 9 EVA<br>9 AbisZ<br>9 Hilfe          | EKA (Abfindung) dient der Anmeldung zur<br>Alkoholherstellung unter Abfindung sowie der<br>Erfassung und Änderung der diesbezüglichen<br>personenbezogenen Grunddaten und der<br>Übermittlung von Reinigungsanzeigen. | EMCS (Excise Movement Control System)<br>dient zur Abgabe des Entwurfs eines<br>elektronischen Verwaltungsdokumentes wie<br>es nach den Bestimmungen des Verfahrens<br>für die Beförderung<br>verbrauchsteuerpflichtiger Waren unter<br>Steueraussetzung erforderlich ist.<br>Bitte wählen Sie zuerst eine Bewilligung<br>(VID) aus und wählen Sie anschließend die<br>gewünschte Funktion in der obigen<br>Menüleiste. | EVA (Elektronische<br>Verbrauchsteueranmeldung) dient zur Abgabe<br>der Steueranmeldungen für die Alkoholsteuer,<br>Biersteuer, Mineralolsteuer, Tabaksteuer,<br>Schaumweinsteuer und<br>Zwischenerzeugnissteuer, sowie für die<br>Abgabe von Erstattungsanträgen im<br>Verbrauchsteuerbereich.<br>Bitte wählen Sie zuerst eine Bewilligung<br>(VID) aus und wählen Sie anschließend die<br>gewünschte Funktion in der obigen<br>Menüleiste. |  |  |  |

#### Einstieg in EKA über FON bei Arbeitnehmerveranlagung

**1. Schritt**: Nach dem erfolgreichen Einstieg in FON mittels Teilnehmeridentifikation/ID Austria/Handysignatur, öffnet sich die Startseite.

| 💳 finan    | zonline.at |                  |                  |             |            |
|------------|------------|------------------|------------------|-------------|------------|
| STARTSEITE | STEUERAKT  | FAMILIENBEIHILFE | WEITERE SERVICES | NACHRICHTEN | <u>i</u> 🖨 |

**2. Schritt**: Wenn Sie auf der Startseite ganz nach unten scrollen, auf "Links" klicken und anschließend auf den Button "Verbrauchsteuern".

| Handy-Signatur                                                             |              | Aktuelle News                                   |                                                         |                                                 |                             |
|----------------------------------------------------------------------------|--------------|-------------------------------------------------|---------------------------------------------------------|-------------------------------------------------|-----------------------------|
| Melden Sie sich mit Ihrem Handy bequem<br>bei FinanzOnline an.             |              | Lesen Sie die aktuellen Inf<br>um FinanzOnline. | Aktivierung Handy-<br>Signatur &<br>Transparenzportal & | Registrierung eAMS<br>æ<br>Sozialversicherung æ | Angebote zu<br>uns auf Ihre |
| Handy-Signatur aktivieren                                                  |              | News lesen                                      | Zahlung<br>Altlasten-<br>sanierungsbeitrag 🖻            | Verbrauchsteuern 🖬<br>Rechnungswesen Zoll       | en                          |
|                                                                            |              |                                                 | Portal Zoll 🖻                                           |                                                 |                             |
| FinanzOnline Hotline<br>Mo - Fr: 08.00 - 17.00 Uhr<br>Hotline: 050 233 790 | Steuerbuch 🗸 |                                                 | Links ^                                                 | Information <b>v</b>                            | ,                           |

**3. Schritt:** Im Menüpunkt "EKA (Abfindungsanmeldung)" kann nun die Abfindungsanmeldung erfasst werden.

| A¥.                                        | < Ve | erbrauchsteuer Internet Plattform                                                                                                    |                                                                                                    |                                                                                                    |
|--------------------------------------------|------|----------------------------------------------------------------------------------------------------|----------------------------------------------------------------------------------------------------|----------------------------------------------------------------------------------------------------|
| Startseite                                 | Bitt | e wählen Sie das gewünschte Verfahren aus dem M                                                                                                    | lenübereich.                                                                                                    |                                                                                                    |
| SEED     EKA(Abfindungsanmeldung)     EMCS |      | Informationen                                                                                                    |                                                                                                    |                                                                                                    |
| ⊞ EVA<br>⊞ AbisZ<br>⊞ Hilfe                |      | EKA (Abfindung) dient der Anmeldung zur<br>Alkoholherstellung unter Abfindung sowie der<br>Erfassung und Anderung der diesbezüglichen<br>personenbezogenen Grunddaten und der<br>Übermittlung von Reinigungsanzeigen. | EMCS (Excise Movement Control System)<br>dient zur Abgabe des Entwurfs eines<br>elektronischen Verwaltungsdokumentes wie<br>es nach den Bestimmungen des Verfahrens<br>für die Beforderung<br>verbrauchsteuerpflichtiger Waren unter<br>Steueraussetzung erforderlich ist.<br>Bitte wählen Sie zuerst eine Bewilligung<br>(VID) aus und wählen Sie anschließend die<br>gewünschte Funktion in der obigen<br>Menüleiste. | EVA (Elektronische<br>Verbrauchsteueranmeldung) dient zur Abgabe<br>der Steueranmeldungen für die Alkoholsteuer,<br>Biersteuer, Mineralolsteuer, Tabaksteuer,<br>Schaumweinsteuer und<br>Zwischenerzeugnissteuer, sowie für die<br>Abgabe von Erstattungsamträgen im<br>Verbrauchsteuerbereich.<br>Bitte wählen Sie zuerst eine Bewilligung<br>(VID) aus und wählen Sie anschließend die<br>gewünsche Funktion in der obigen<br>Menüleiste. |

**Achtung:** Sollte der Menüpunkt "EKA (Abfindungsanmeldung)" nicht sichtbar sein, muss die Menüzeile durch drücken des Pfeils auf der linken Seite aufgeklappt werden.

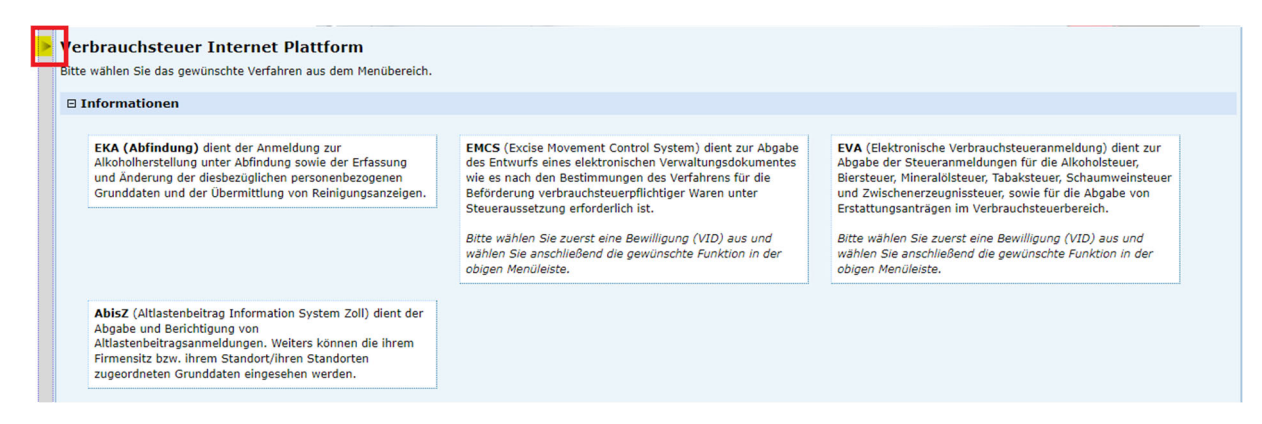

#### Elektronische Abfindungsanmeldung – Registrierung in EKA

Sollten Sie sich bereits erfolgreich in EKA registriert haben, scheint auf der Startseite Ihr Name sowie Ihre Sozialversicherungsnummer auf. Mit dem roten Häkchen bestätigen Sie diese Daten.

|                      |                                                                                                 |                                                                                   | *********                                                | * ** ** |
|----------------------|-------------------------------------------------------------------------------------------------|-----------------------------------------------------------------------------------|----------------------------------------------------------|---------|
| El<br>Al             | ektronis<br>ofindung                                                                            | sche<br>gsanmeldu                                                                 | ing                                                      |         |
| • Es<br>Bit<br>Sol   | ation:<br>wurde ein Eintrag gefunder<br>te wählen Sie den gewünsc<br>Ite der gewünschte Eintrag | n.<br>hten Eintrag mit einem Klick auf den<br>nicht vorhanden sein können sie sic | zugehörigen Button 🗹 aus.<br>h <u>hier</u> registrieren. |         |
| Titel<br>Institution | Zuname                                                                                          | Vorname                                                                           | Titel nachgestellt SV-Nummer<br>Auswahl                  |         |
|                      |                                                                                                 |                                                                                   |                                                          |         |

#### Registrierung noch nicht erfolgt:

Sollten Ihre Grunddaten noch nicht erfasst sein, erscheint folgende Meldung. Klicken Sie auf "hier", um sich zu registrieren und geben Sie anschließend die erforderlichen Daten ein.

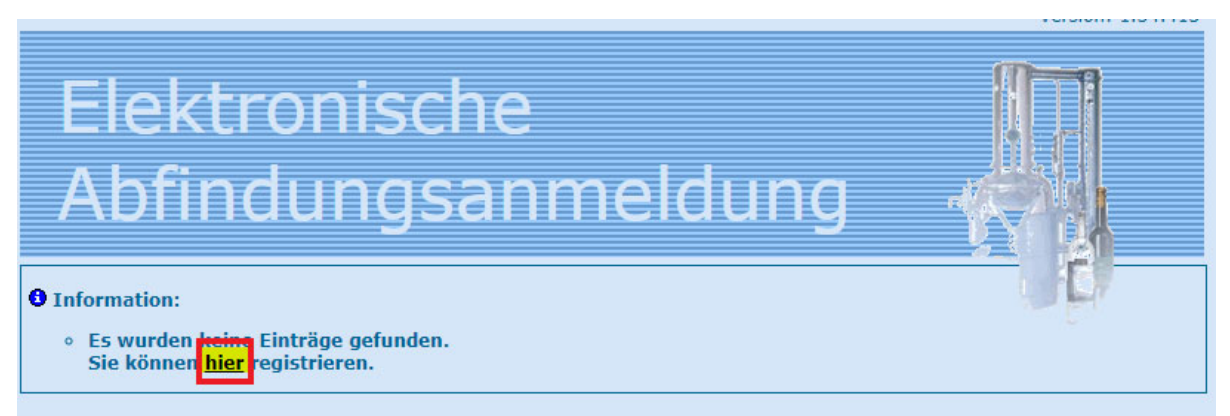

#### Elektronische Abfindungsanmeldung – Registrierung als abfindungsberechtigte Person

**1. Schritt:** Nach der Registrierung in EKA, müssen Sie sich einmalig als abfindungsberechtigte Person registrieren. Klicken Sie dazu im Karteireiter "Grunddaten" auf den Punkt "Registrierung Abfindungsberechtigte".

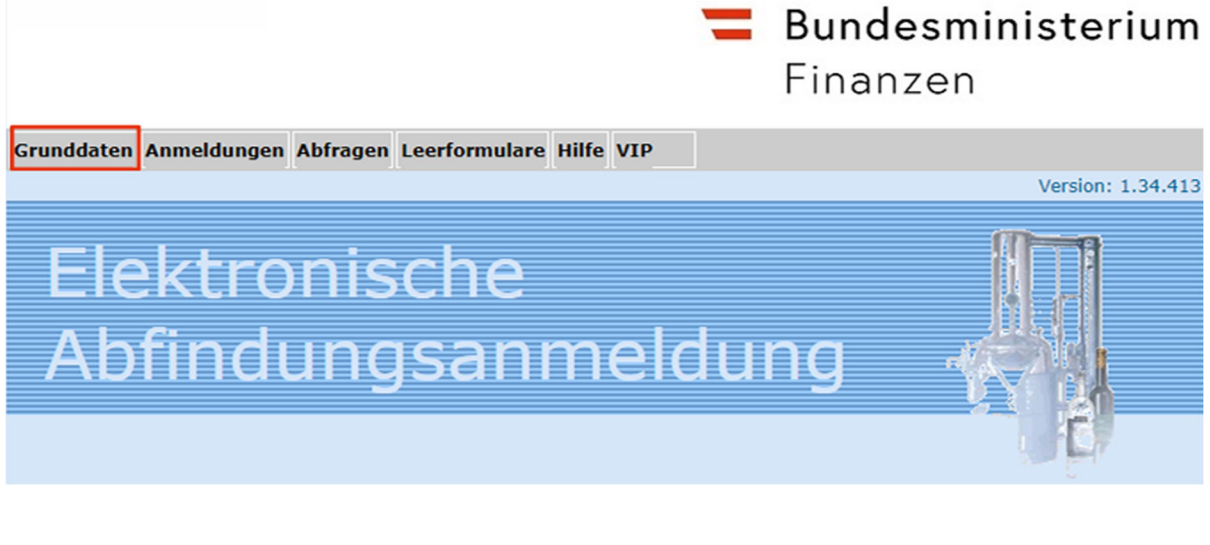

**2. Schritt:** Bei den Grunddaten sind jedenfalls die Personendaten zu kontrollieren und allenfalls zu ergänzen sowie der Karteireiter "Nachweis Stoffe" auszuwählen und die Anzahl der sich im eigenen Besitz befindlichen Bäume, Sträucher, etc. anzugeben. Die Haushaltsangehörigen sind nur anzuführen, wenn diese die Voraussetzungen für eine Freimenge erfüllen.

# Abfindungsberechtigter Registrierung

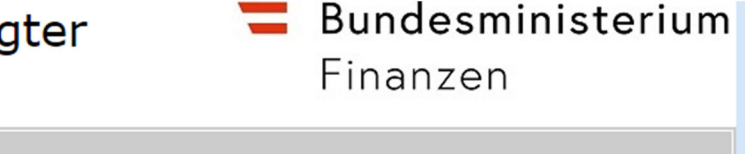

| Hauptseite                                    | Hilfe           |                     |  |  |
|-----------------------------------------------|-----------------|---------------------|--|--|
| Personendaten                                 | Nachweis Stoffe | Haushaltsangehörige |  |  |
| Angaben zur Person des Abfindungsberechtigten |                 |                     |  |  |

3. Schritt: Nachdem Sie Ihre Daten vollständig eingegeben haben, wird folgender Hinweis angezeigt.

Ihre Registrierung/Änderung bedarf einer weiteren Bearbeitung. Bitte setzen Sie sich unverzüglich innerhalb der Öffnungszeiten mit Ihrer zuständigen Zollstelle in Verbindung.

Um die Registrierung erfolgreich abschließen zu können, müssen Sie sich mit der zuständigen Zollstelle in Verbindung setzen, damit diese den Datensatz freigeben kann. Für die endgültige Registrierung benötigt das Zollamt einen Nachweis darüber, dass Sie über eigene Obststoffe verfügen (z.B. Grundbuchsauszug, Pacht- oder Übergabsvertrag). Bitte übermitteln Sie diesen per Post.

#### Abgabe der Elektronischen Abfindungsanmeldung – Angaben zum Brennverfahren

**1. Schritt**: Für die Abgabe der elektronischen Abfindungsanmeldung, klicken Sie im Karteireiter "Anmeldungen" auf den Punkt "Abfindungsanmeldung". Bitte überprüfen Sie, ob die gespeicherten Daten mit Ihren Daten übereinstimmen (Telefonnummer, E-Mail, Haushaltsangehörige, usw.).

**2. Schritt:** Wenn der Ort der Alkoholherstellung ident mit Ihrer Wohnanschrift ist, drücken Sie den Button "Anmelder übernehmen". Wenn nicht, geben Sie den jeweiligen Ort der Alkoholherstellung ein.

| Ort der Alkoho | olherstellung      | Anmelder übernehme |   |
|----------------|--------------------|--------------------|---|
| PLZ            | Gemeinde           | Ort                |   |
|                |                    | ~                  | ~ |
| Straße/Gasse/  | /Platz, Hausnummer | politischer Bezirk |   |
|                |                    |                    |   |

3. Schritt: Klicken Sie auf die Verpflichtungserklärung "ja, ich verpflichte mich" und anschließend auf "weiter".

| Verpflic | htungserklärung |  |
|----------|-----------------|--|
|----------|-----------------|--|

Ich verpflichte mich ein Überwachungsbuch zu führen und den von mir hergestellten Alkohol

- a) in Kleingebinden (bis 2 Raumliter) mit einem Vermerk, dass der Inhalt unter Abfindung hergestellt worden ist, an Gast- und Schankgewerbetreibende zur Weiterveräußerung durch Ausschank abzugeben,
- b) an einen Letztverbraucher durch Ausschank oder in Kleingebinden mit einem deutlich sichtbaren Vermerk, dass der Inhalt unter Abfindung hergestellt worden ist, abzugeben,
- c) in anderen als Kleingebinden ausschließlich an Inhaber von Alkohollagern abzugeben.

d) nicht außerhalb des Steuergebietes zu verbringen oder verbringen zu lassen.

| Ich verpflicht | e mich weit | ers, steuerfreier | Hausbrand nic | ht entgeltlich | an Dritte | weiterzugeben. |
|----------------|-------------|-------------------|---------------|----------------|-----------|----------------|
|----------------|-------------|-------------------|---------------|----------------|-----------|----------------|

| ja, ich verpflichte mich | <ul> <li>nein, ich verpflichte mich nicht</li> </ul> |           |           |
|--------------------------|------------------------------------------------------|-----------|-----------|
|                          |                                                      | Abbrechen | weiter >> |

**4. Schritt:** Falls Sie der/die Eigentümer/in des Brenngerätes sind, drücken Sie auf "Anmelder übernehmen". Ist eine andere Person der/die Eigentümer/in, geben Sie bitte <u>Zu- und Vornamen</u> der Person sowie deren Geburtsdatum ein und drücken Sie auf "Eigentümer suchen". Im Anschluss öffnet sich ein neues Fenster mit dem Sucherergebnis. Klicken Sie dort auf das rote Häkchen neben dem/der Brenngerätebesitzer/in. Anschließend klicken Sie auf den Button "ja, das Einvernehmen wurde hergestellt", dann auf "weiter".

| Hauptseite                 | Hilfe                  |                             |                        |                           |
|----------------------------|------------------------|-----------------------------|------------------------|---------------------------|
| Anmelden                   | Brenngerät             | Herstellung                 | Brenndauer             | Abgabenberechnung         |
| Angaben übe                | r das einfache         | e Brenngerät                |                        |                           |
| Eigentümer des Brennge     | räts - Zuname          | Eigentümer des Bren         | ngeräts - Vorname      | Geburtsdatum (TT.MM.JJJJ) |
|                            |                        | I.                          |                        | 1                         |
| PLZ des Brenngerätebesi    | tzers suchen           |                             |                        |                           |
| als Verantwortliche(r) für | r.                     |                             |                        |                           |
|                            |                        | Anmelder übern              | ehmen                  | Eigentümer suchen         |
| E-Mail                     |                        | Tel                         | efon (tagsüber erreich | bar)                      |
|                            | A                      |                             |                        |                           |
| Ordentlicher Wohnsitz, S   | itz                    |                             |                        |                           |
| Postleitzahl Ort           |                        | St                          | raße/Gasse/Platz, Hau  | snummer                   |
| L                          |                        |                             |                        |                           |
| Rauminhalt der             | Füllraum der           |                             |                        |                           |
| Brennblase in Liter        | Brennblase in Liter    | Auswahl des Brennverfahren  | 5                      |                           |
| 142 💙                      | 142                    | Konstante A Roh- und        | Feinbrand              | 3,7                       |
|                            |                        | Konstante B Dreivierte      | elbrennen, Verstärke   | eranlagen 2,3             |
|                            |                        | Alkoholherstellung erfo     | lgt in einem Abtrieb   |                           |
| Aufbewahrungsort           |                        |                             |                        |                           |
| Postleitzahl Ort           |                        | Str                         | a8e/Gasse/Platz, Haus  | nummer                    |
|                            |                        |                             |                        |                           |
| Über die Verwendung de     | s Brenngerätes wurde r | nit dem Brenngeräteeigentüm | er das Einvernehmen h  | hergestellt.              |
| ja, das Einvernehme        | n wurde hergestellt    | 0 n                         | ein, das Einvernehmer  | n wurde nicht hergestellt |
|                            |                        | << zurück                   | Abbrechen              | weiter >>                 |

### 5. Schritt (Angaben über die beantragte Alkoholherstellung):

#### - Eintragung der Obstsorte, Maischemenge & Vorratsgefäße

Sie können in der Auswahlliste die Obstsorte, die Sie brennen wollen, auswählen.

<u>Achtung</u>: Obstsorten, die <u>nicht</u> in den Grunddaten erfasst sind, stehen <u>nicht</u> zur Auswahl. Haben Sie eine Maische aus verschiedenen Obstsorten wählen Sie in der Liste den Punkt "Maischemischung" aus.

#### - Maischemenge & Vorratsgefäße

Die Maischemenge ist in Hektoliter zu erfassen. Anschließend klicken Sie bitte auf den Button "Vorratsgefäße". Es öffnet sich dann die Seite "Vorratsgefäße zur Position".

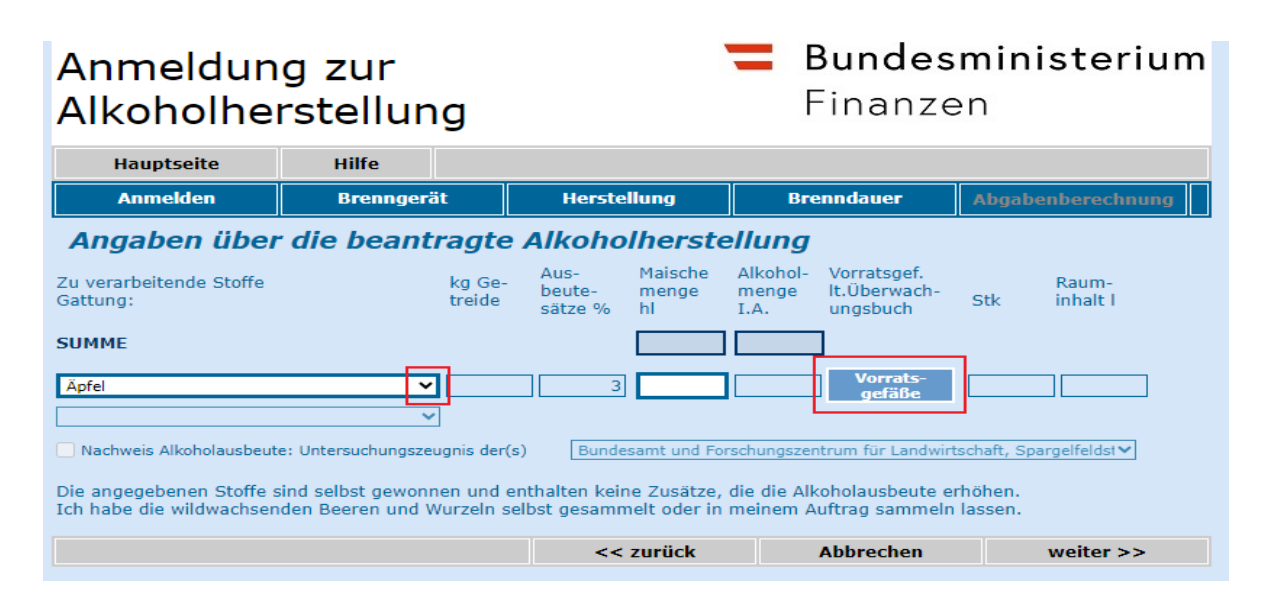

Hier sind die Fässer zu erfassen, in denen die Maische aufbewahrt wird. Achtung: Es wird nach dem

**Fassvolumen** gefragt, **nicht nach der Maischemenge**! Bei der laufenden Nummer wird das nummerierte Fass eingetragen.

Mit Klick auf die Diskette am Ende der Zeile werden die Eingaben gespeichert. Falls noch weitere Vorratsgefäße mit einem anderen Rauminhalt als dem bisher angegebenen Vorratsgefäß zu erfassen sind, sind diese einzutragen und erneut abzuspeichern. Über den Button "zurück" gelangt man wieder auf die Seite der Angaben über die Alkoholherstellung, wo weitere Maischearten erfasst werden können. Durch Anklicken des Buttons "weiter" gelangt man zur Berechnung und Aufteilung der Brenndauer.

#### Bundesministerium Anmeldung zur Finanzen Alkoholherstellung Hauptseite Hilfe Vorratsgefäße zur Position Rauminhalt I laufende Nummer Bezeichnung (Fass, Bottich,...) Stk pro Behältnis (z.B.: Fassnummer,...), Anmerkungen 1 PVC 120 1 << zurück Abbrechen

**6. Schritt:** Auf dieser Seite scheint die Gesamtbrenndauer auf, ebenso die noch offenen Stunden, sowie die bereits eingetragenen Stunden. Es werden die Brenntage mit den jeweiligen Beginn- und Endzeiten erfasst (z.B. 29.05.2024 bis 29.05.202 von 8.00 – 19.00 Uhr). Mit Klick auf die Diskette am Ende der Zeile wird die Zeit gespeichert.

Wichtig: Tragen Sie die Uhrzeit nur bei der im Bild angezeigten <u>1. Uhrzeit</u> ein. Die 2. Uhrzeit bleibt frei.

Grundsätzlich kann an allen Tagen des Jahres und zur gewünschten Zeit gebrannt werden, es müssen allerdings die Brennzeiten gleichmäßig aufgeteilt werden (z.B. täglich 13:00 – 15:00 Uhr), nur der erste und der letzte Tag dürfen davon abweichen.

Es besteht die Möglichkeit einer maximal eintägigen Unterbrechung, wobei für diese – sofern sie auf einen Werktag fällt – eine Begründung im Feld "Brenndauerunterbrechung" angegeben werden muss. Als Werktage gelten Montag bis Samstag. Am Sonntag ist daher eine eintägige Unterbrechung ohne die Angabe eines Grundes zulässig.

Zudem besteht die Möglichkeit einer Brenndauerüberschreitung, da zur Reinigung des Brenngerätes zwischen mehreren Obstsorten jeweils zwei Stunden dazugerechnet werden dürfen (werden bspw. drei verschiedene Obstorten gebrannt, so dürfen maximal vier Stunden dazugerechnet werden). In der Zeile Brenndauerüberschreitung ist dann "Sortenwechsel" einzutragen. Durch Anklicken des grauen Buttons "weiter" gelangt man zur Seite "Steuerberechnung".

# Anmeldung zur Alkoholherstellung

💳 Bundesministerium

Finanzen

| Hauptseite                                                                                                    | Hilfe                                                                                                  |                                                    |                               |                  |                                  |            |
|----------------------------------------------------------------------------------------------------|----------------------------------------------------------------------------------------------------|----------------------------------------------------|-------------------------------|------------------|----------------------------------|------------|
| Anmelden                                                                                                    | Brenngerät                                                                                             | Herstellun                                         | g                             | Brenndauer       | Abgabenb                         | erechnung  |
| Berechnung und<br>Aufgrund der zur Abfindung a<br>Es sind nochO Stund<br>Besondere Dringlichkeit.<br>Persönliche Vorsprache de<br>Verspätete Abfindungsam | <b>Aufteilung</b><br>angemeldeten Maischo<br>den Brennzeit offen.<br>es Abfindungsberechti<br>meldung. | <b>der Brennd</b><br>emenge beläuft sich<br>igten. | <b>auer</b><br>h die errechne | ete Gesamtbrennd | auer auf                         | 8 Stunden. |
| Datum           von         bis           31.10.2023         31.10.2023           01.11.2023         01.11.2023                                           | <b>1. Uhrzeit</b><br><i>von</i><br>06:00<br>06:00                                                      | bis<br>10:00                                       | 2. Uhrzeit                    | bis              | Dauer<br>(hh:mm)<br>4:00<br>4:00 | × 2 ^      |
| Inmerkungen und Begrün                                                                                                    | 00:00 🗸<br>dungen für                                                                                  | 00:30 🗸                                            | ~                             | <b>~</b>         | SUMME                            | -          |
| Brenndauerunterbrechung:<br>Brenndauerüberschreitung:                                                                                                    |                                                                                                    |                                                    |                               |                  |                                  |            |
|                                                                                                    |                                                                                                    | << zur                                             | ück                           | Abbrechen        | we                               | eiter >>   |

**7. Schritt:** Hier wird die Alkoholsteuer automatisch berechnet und auch eine allfällig zustehende Freimenge in Abzug gebracht. Die Freimenge richtet sich nach den in den Grunddaten erfassten Angaben über Ihren Hof, Haushaltsangehörige, etc.

<u>Die Zahlung muss "unbar" erfolgen</u>. Ein Erlagschein mit der berechneten Alkoholsteuer wird an Ihre Adresse geschickt.

| Hauptseite                                                                                                    | Hilfe                                                                                                    |                                                                                        |                                                       |                                                      |  |  |
|----------------------------------------------------------------------------------------------------|----------------------------------------------------------------------------------------------------|----------------------------------------------------------------------------------------|-------------------------------------------------------|------------------------------------------------------|--|--|
| Anmelden                                                                                                    | Brenngerät                                                                                                    | Herstellung                                                                            | Brenndauer                                            | Abgabenberechnung                                    |  |  |
| Steuerberech                                                                                                    | nung                                                                                                    |                                                                                        |                                                       | lfd. Anmeldungen                                     |  |  |
| Im laufenden Kalenderjal<br>davon steuerfrei<br>unter Abfindung gestellt                                                                                                    | nr habe ich von der Erzeug                                                                                                    | gungsmenge                                                                             | :                                                     | 14,00 Liter Alkohol,<br>14,00 Liter Alkohol,         |  |  |
| Abfindungsmenge (Alkoh<br>steuerfreie Menge gemäß<br>als Hausbrand beanspruc<br>zu versteuern<br>Versteuerung zum Steuer<br>Versteuerung zum Steuer<br>Geamtbetrag an Alkohols | olmenge Summen)<br>§ § 4 Abs. 2 Z 5 iVm. § 70<br>hten Menge<br>rsatz von 648,00 Euro/hl<br>rsatz von 1080,00 Euro/hl<br>teuer | AlkStG abzüglich der im la<br>A<br>A                                                   | ufenden Kalenderjahr be                               | 3,00<br>reits 1,00<br>2,00<br>12,96<br>0,00<br>12,96 |  |  |
| Der fällige Steuerbetrag is<br>Die Zahlung erfolgt:<br>unbar (der errech<br>die angesc<br>bar                                                                                  | st bis zum 25. des dem Be<br>Inete Steuerbetrag wird in<br>hlossene Zahlungsanweist                                           | eginn der Alkoholherstellun<br>1 Form einer Buchungsmitt<br>ung ist zur Zahlung bestim | g folgenden Kalendermor<br>eilung übermittelt:<br>mt) | ats zu entrichten.                                   |  |  |
|                                                                                                    |                                                                                                    | << zurück                                                                              | Abbrechen                                             | weiter >>                                            |  |  |

**8. Schritt:** Drücken Sie den Button "weiter". Ihnen werden die erfassten Daten angezeigt (Anmeldung zur Alkoholherstellung nach § 62 AlkStG 2022). Drücken Sie anschließend auf "ok".

| Anmeldung zur<br>Alkoholherstellung                                                                                                    |         |           | Ξ | <b>Bundesm</b><br>Finanzer | ninisterium<br>1 |  |
|----------------------------------------------------------------------------------------------------|---------|-----------|---|----------------------------|------------------|--|
| Hauptseite                                                                                                    | Drucken | Hilfe     |   |                            |                  |  |
| Datum: 07.11.2023<br>Anmeldung zur Alkoholherstellung<br>gemäß § 62 Alkoholsteuergesetz (AlkStG)                                                                                                    |         |           |   |                            |                  |  |
| Hinweis                                                                                                    | Hinweis |           |   |                            |                  |  |
| Um die Eingabe abzuschliessen ist es unbedingt erforderlich die Schaltfläche 'OK' zu betätigen.Erst mit<br>Bekanntgabe der Referenznummer und des Status der Anmeldung sowie der zuständigen Zollstelle für Ihren<br>Brennvorgang gilt die Anmeldung als ordnungsgemäß eingebracht. |         |           |   |                            |                  |  |
| 1. Angaben zur Person des Abfindungsberechtigten                                                                                                    |         |           |   |                            |                  |  |
| Zu- und Vorname<br>VNR                                                                                                    |         |           |   |                            | •                |  |
|                                                                                                    |         | << zurück |   | Abbrechen                  | ок               |  |

**9. Schritt:** Es werden Ihnen erneut die erfassten Daten angezeigt (Anmeldung zur Alkoholherstellung nach § 62 AlkStG 2022). Zusätzlich ist nunmehr auch Ihre Referenznummer ersichtlich. Klicken Sie auf "Drucken", um die Abfindungsanmeldung auszudrucken und diese zu Ihren Unterlagen zu nehmen. Anschließend klicken Sie auf "weiter".

| Anmeldung zur<br>Alkoholherstellung                                                      |                                    | -                  | <b>Bundesm</b><br>Finanzen | ınısterium        |           |
|------------------------------------------------------------------------------------------|------------------------------------|--------------------|----------------------------|-------------------|-----------|
| Hauptseite                                                                               | Drucken                            | Hilfe              |                            |                   |           |
| Anmeldung zur<br>gemäß § 62 All                                                          | Alkoholherstell<br>coholsteuergese | ung<br>tz (AlkStG) |                            | Datum: 07.11.2023 | Î         |
| Referenznummer                                                                           |                                    |                    |                            | 123456/01-2024    |           |
| 1. Angaben zur Person des Abfindungsberechtigten                                         |                                    |                    |                            |                   |           |
| Zu- und Vorname<br>VNR<br>E-Mail<br>Telefon (tagsüber erreichba<br>Ordentlicher Wohnsitz | ar)                                |                    |                            | _                 |           |
|                                                                                          |                                    |                    |                            |                   | weiter >> |

**10. Schritt**: <u>Wenn Ihnen die untenstehende Seite angezeigt wird, gilt Ihre Abfindungsanmeldung als wirksam im</u> <u>System erfasst.</u> Außerdem wird Ihnen die zuständige Zollstelle angezeigt.

| Anmeldun<br>Alkoholhe                                                                                                    | g zur<br>rstellung                                                                                                    | <b>= Bundesministerium</b><br>Finanzen                                                                                                    |  |  |  |
|----------------------------------------------------------------------------------------------------|----------------------------------------------------------------------------------------------------|----------------------------------------------------------------------------------------------------|--|--|--|
| Hauptseite                                                                                                    | Hilfe                                                                                                    |                                                                                                    |  |  |  |
| Sehr geehrte/r Frau/Herr<br>Ihre Anmeldung zur Alkoholl<br>Die Alkoholherstellung unter<br>Für weitere Anfragen wender<br>Bei unbarer Zahlung:<br>Bei Überweisung mit einem i<br>aus Zuordnungsgründen unb<br>Sehr geehrte/r) Herr / Fizi | nerstellung wurde übermit<br>Abfindung gilt gemäß § 6<br>n Sie sich bitte an Ihre zus<br>anderen als dem zugesand<br>vedingt anzuführen. | telt und unter Referenznummer: 123456/01-2024 verarbeitet.<br>4 Abs. 1 Alkoholsteuergesetz als bewilligt.<br>ständige Zollstelle.<br>Iten Zahlschein sind die entsprechenden Daten (Abgabenkontonummer, Referenznummer) |  |  |  |
| Ihre zuständige Zollstelle                                                                                                    | ist die                                                                                                    |                                                                                                    |  |  |  |
| Zollstelle Eisenstadt                                                                                                    | Zollstelle Eisenstadt                                                                                                    |                                                                                                    |  |  |  |
| Neusiedler Straße 46<br>7000 Eisenstadt                                                                                                    |                                                                                                    |                                                                                                    |  |  |  |
| Tel.: +43 50 233-563011<br>Fax : 050 233 5963011<br>EMail:                                                                                                    |                                                                                                    |                                                                                                    |  |  |  |
| Ihre Abfindungsregistrieru                                                                                                    | ingsnummer lautet 123                                                                                                    | 3456 .                                                                                                    |  |  |  |
|                                                                                                    |                                                                                                    | Zur Hauptseite                                                                                                    |  |  |  |

**Achtung:** Wenn der Vorgang vorzeitig abgebrochen wird und keine Referenznummer aufscheint, wurde die Abfindungsanmeldung nicht an das Zollamt übermittelt. Sie haben dann ohne Genehmigung des Zollamtes Alkohol hergestellt und mit abgaben- und finanzstrafrechtlichen Konsequenzen zu rechnen. Wird eine Anmeldung storniert, setzen Sie sich bitte mit dem Zollamt in Verbindung, da bereits eine Vorschreibung auf Ihrem Abgabenkonto erfolgt ist und eine Gutschrift bei Stornierung nicht automatisch verbucht wird.